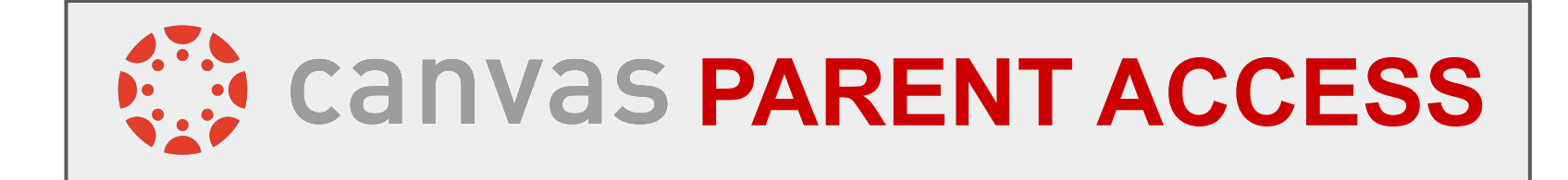

Please use a web browser to create your Canvas Parent Access account on your computer or smartphone. Canvas Parent Access for new users is currently just available through a web browser.

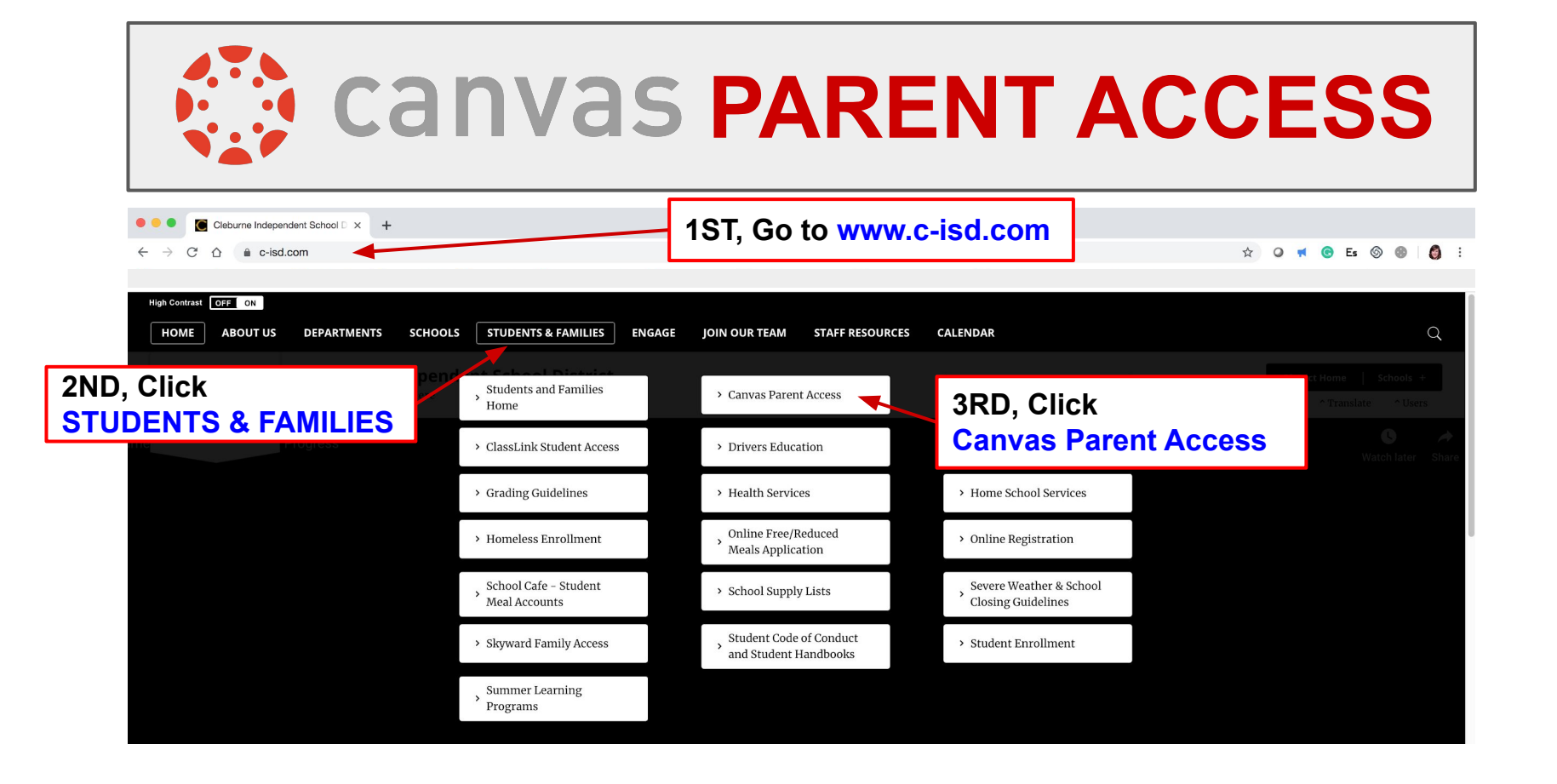

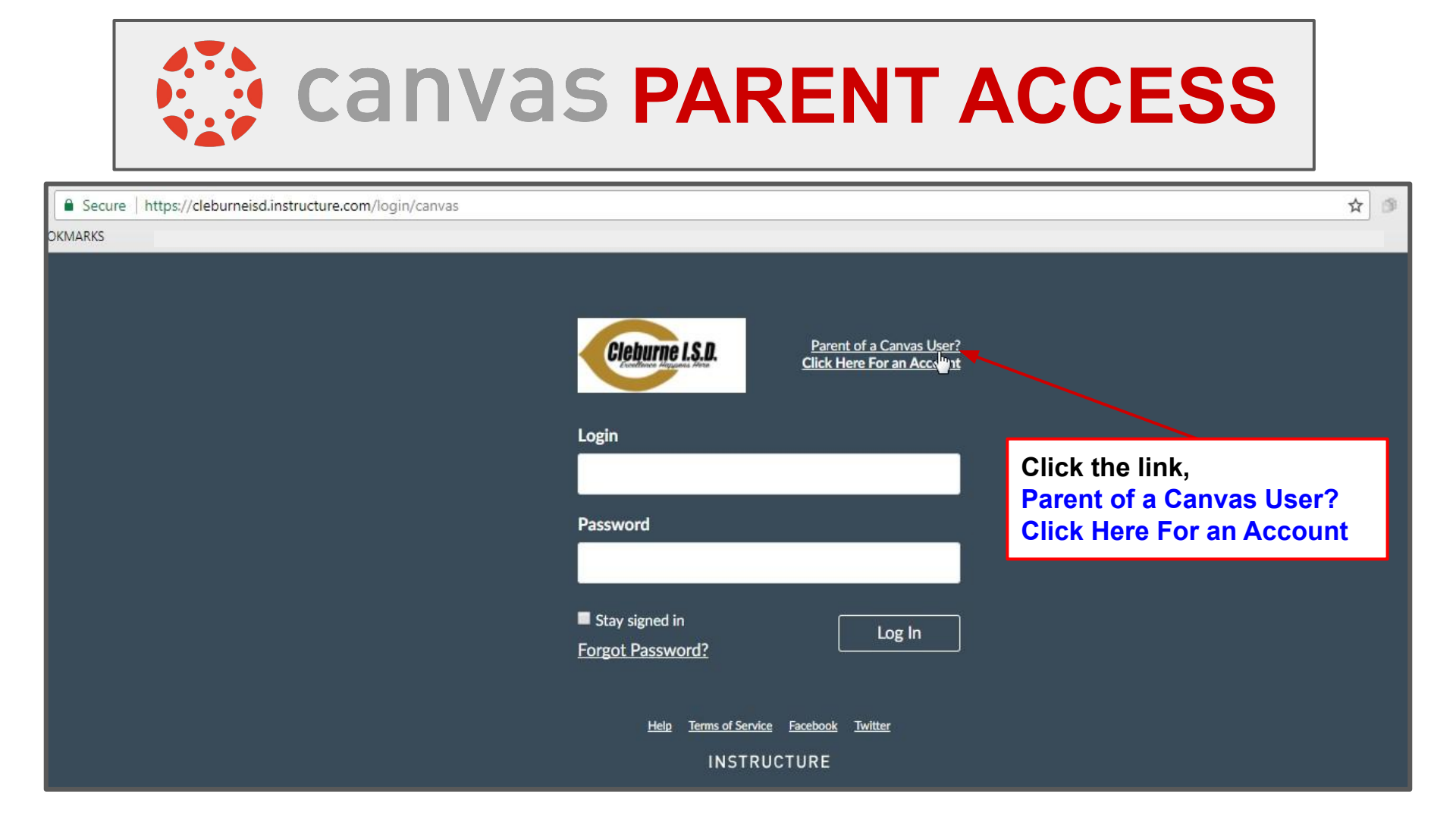

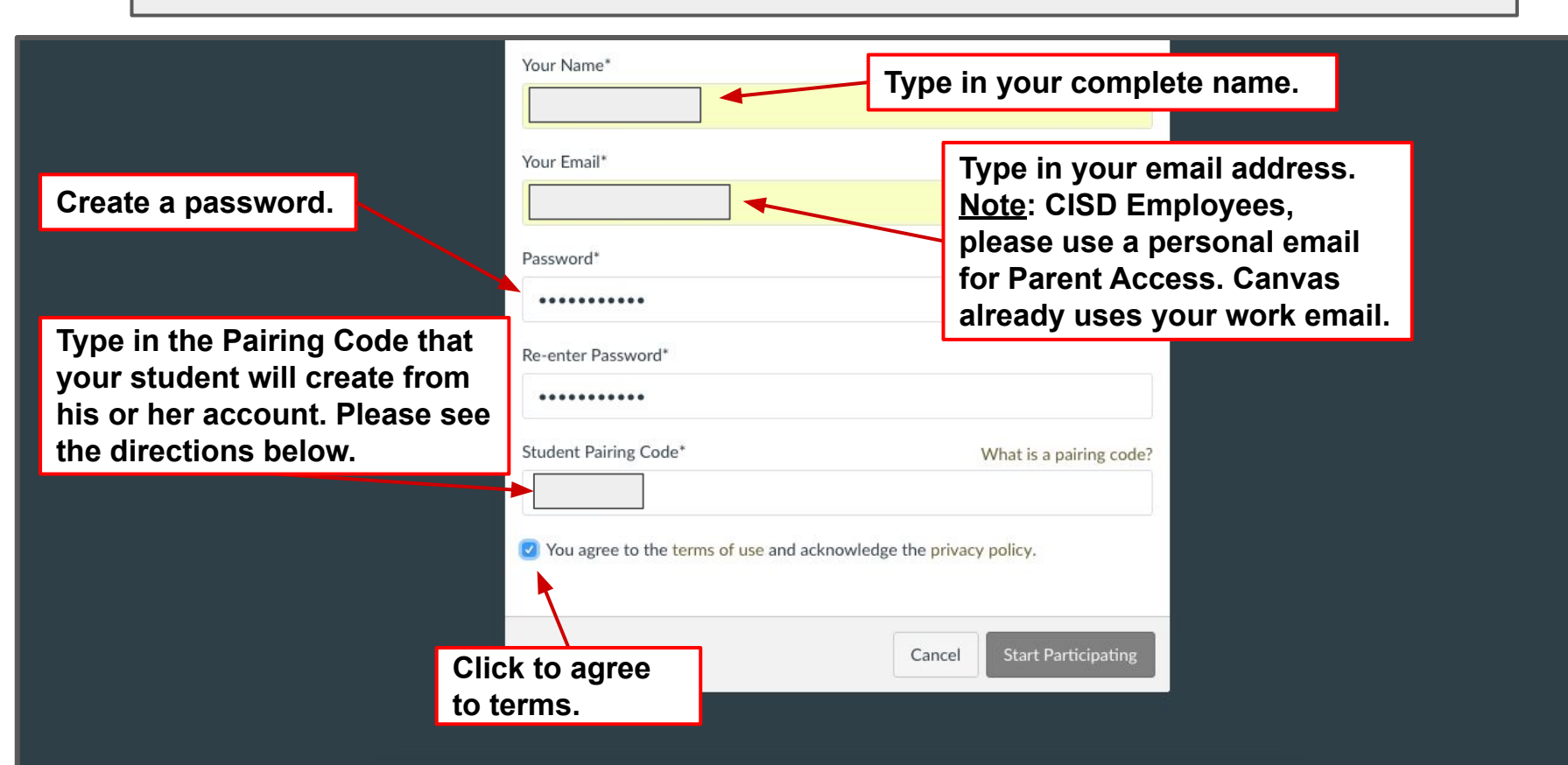

| Account                                     | Logout                                                              | Have your child log into his or<br>her Canvas account. Then<br>select Settings. | To Do<br>Nothing for now<br>Show All<br>Coming Up |
|---------------------------------------------|---------------------------------------------------------------------|---------------------------------------------------------------------------------|---------------------------------------------------|
| Courses<br>Calendar<br>Inbox<br>Arc<br>Help | Settings<br>Notifications<br>Files<br>ePortfolios<br>STEP<br>Gettin | :<br>1<br>ng the Pairing Code                                                   | Recent Feedback<br>Nothing for now<br>View Grades |
|                                             |                                                                     | Privacy polic                                                                   | y Acceptable Use Policy Facebook Twitter          |

|                                                   | canvas parent ac                                                                                                    | CESS                                                                                              |
|---------------------------------------------------|----------------------------------------------------------------------------------------------------|---------------------------------------------------------------------------------------------------|
| Notifications<br>Tiles<br>Settings<br>ePortfolios | Settings<br>Full Name:<br>Display Name:<br>Sortable Name:<br>This name appears in sorted lists.<br>Lange De of the formation of the formation of the for | Ways to Contact<br>Email<br>Addresses<br>+ Email Address<br>Other Contacts<br>+ Contact Method    |
| ar                                                | Time Zone: Central Time (US & Canada)<br>Web Services<br>Canvas an male your life a lot easier by bying itself in with the web tests you already use. Click any of the<br>services<br>STEP 2<br>© Let fe<br>Registered Services<br>No Registered Services<br>No Registered Services                                                                                                    | <ul> <li>▲ Edit Settings</li> <li>↓ Download Submissions</li> <li>▲ Pair with Observer</li> </ul> |

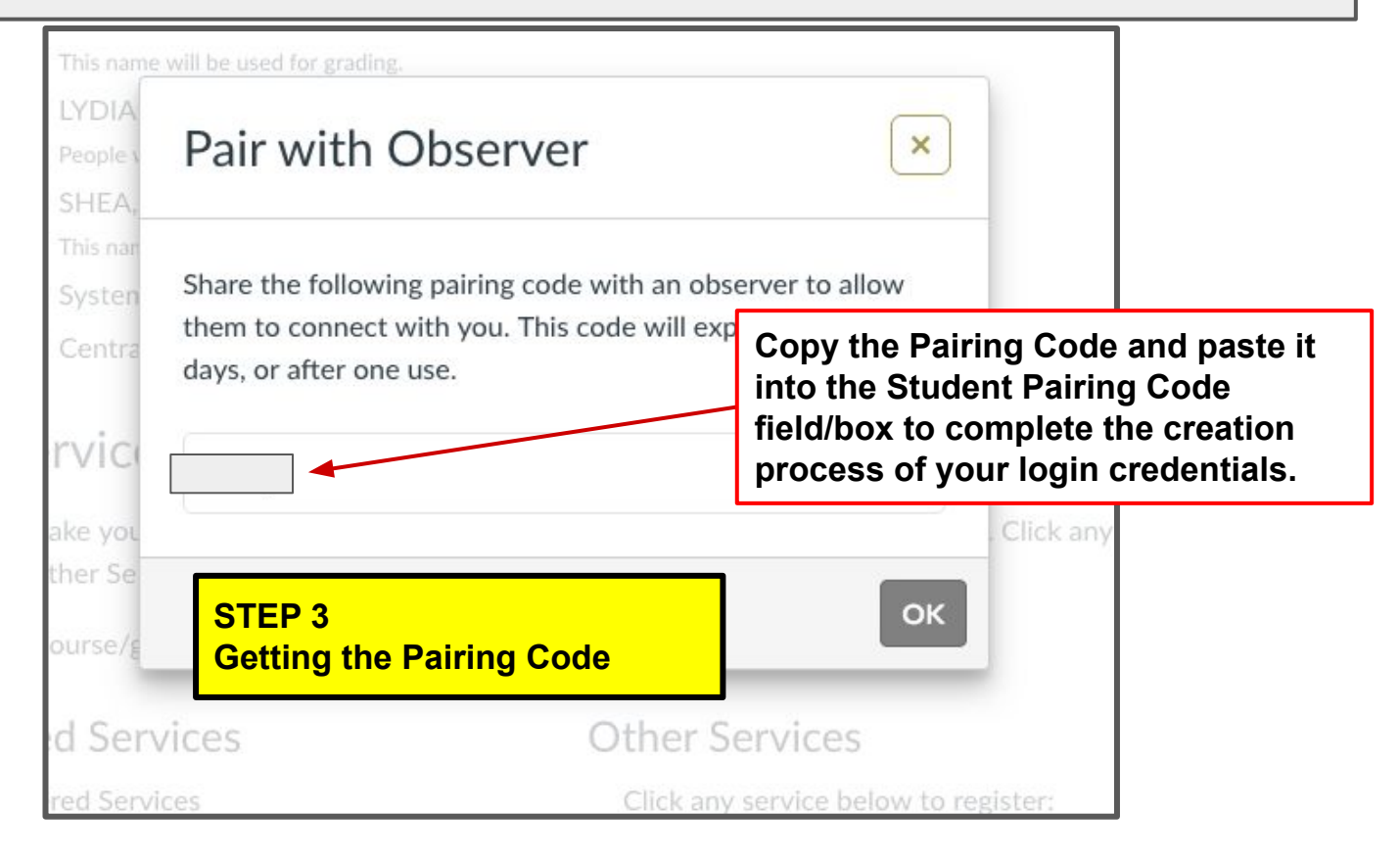

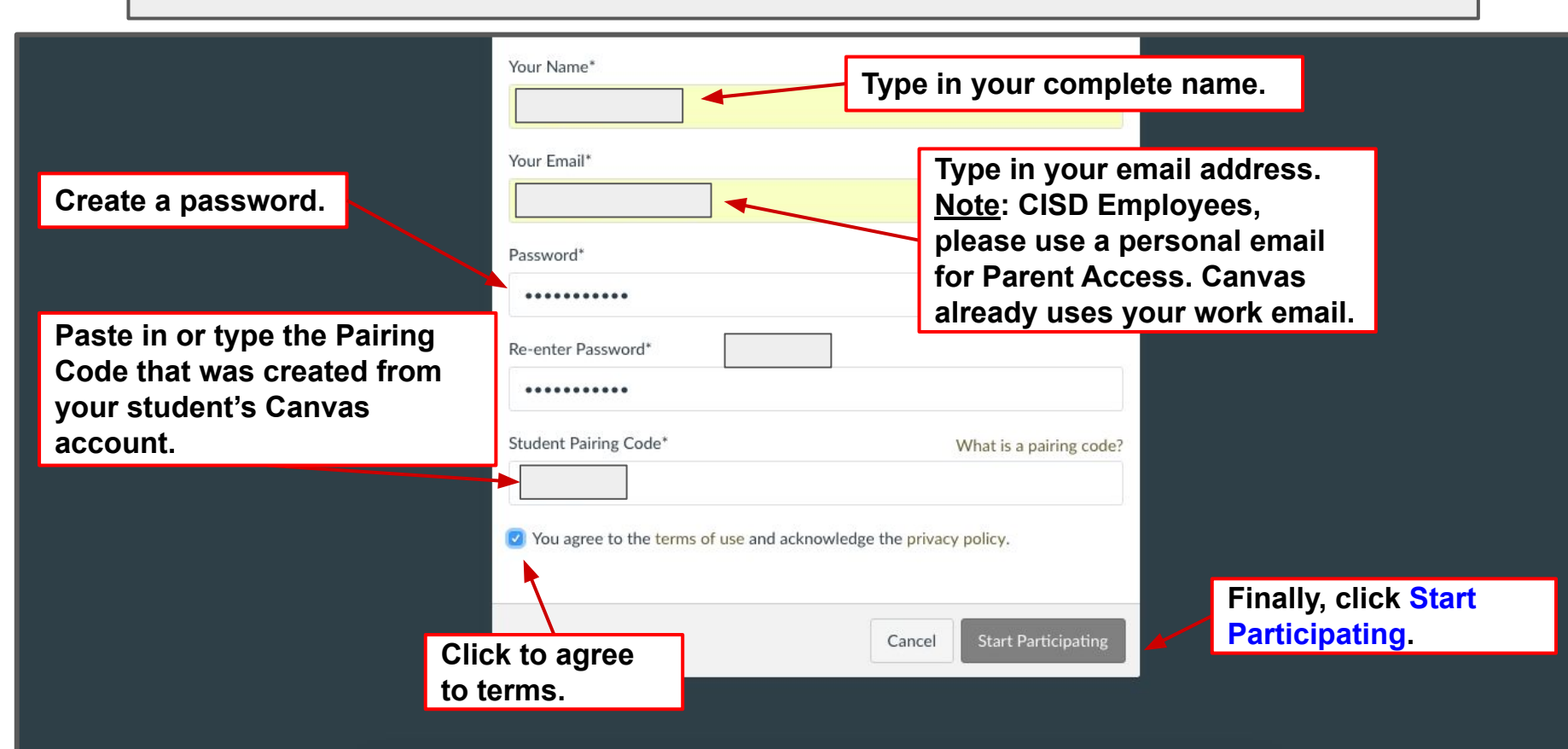

|                        | Notifications. Tell us how and when you would like to be notified of events in Canvas.     Notification Preferences |                                                                                                    |                                                                                        | Coming Up 3 View Calendar |                                                                                                    |  |
|------------------------|----------------------------------------------------------------------------------------------------|----------------------------------------------------------------------------------------------------|----------------------------------------------------------------------------------------|---------------------------|----------------------------------------------------------------------------------------------------|--|
| Account                | Dashboard                                                                                                    |                                                                                                    |                                                                                        | 钩                         | Forensic Files     COLLEGE CAREER READINESS                                                                                    |  |
| Courses                | :                                                                                                    | Administration Bender<br>Career Training June<br>Explored Contents<br>Training June<br>Training June<br>Tr | :                                                                                      |                           | 100 points • Jan 24 at 11:59pm<br>Pen and Ink- Landscape<br>ART 2<br>100 points • Jan 24 at 11:59pm<br>9 more in the next week |  |
| Calendar<br>E<br>Inbox | ART 2<br>ART 2<br>YEAR-2017/2018                                                                                    | COLLEGE CAREER READINESS<br>COLLEGE CAREER READINESS<br>YEAR-2017/2018                                                                                                    | GIRLS ATHLETICS 8<br>GIRLS ATHLETICS 8<br>YEAR-2017/2018                               |                           | View Grades                                                                                                    |  |
| (?)<br>Help            | :<br>Your chi<br>your day<br>see what                                                                               |                                                                                                    | d's courses are viewable on<br>hboard. Select a course to<br>your student is learning. |                           |                                                                                                    |  |
| ←                      | GRADE LEVEL CLASS<br>GRADE LEVEL CLASS<br>YEAR-2017/2018                                                            | JACKET TIME/ HR 08<br>JACKET TIME/ HR 08<br>YEAR-2017/2018                                                                                                    | MATH 8<br>MATH 8<br>YEAR-2017/2018                                                     |                           |                                                                                                    |  |

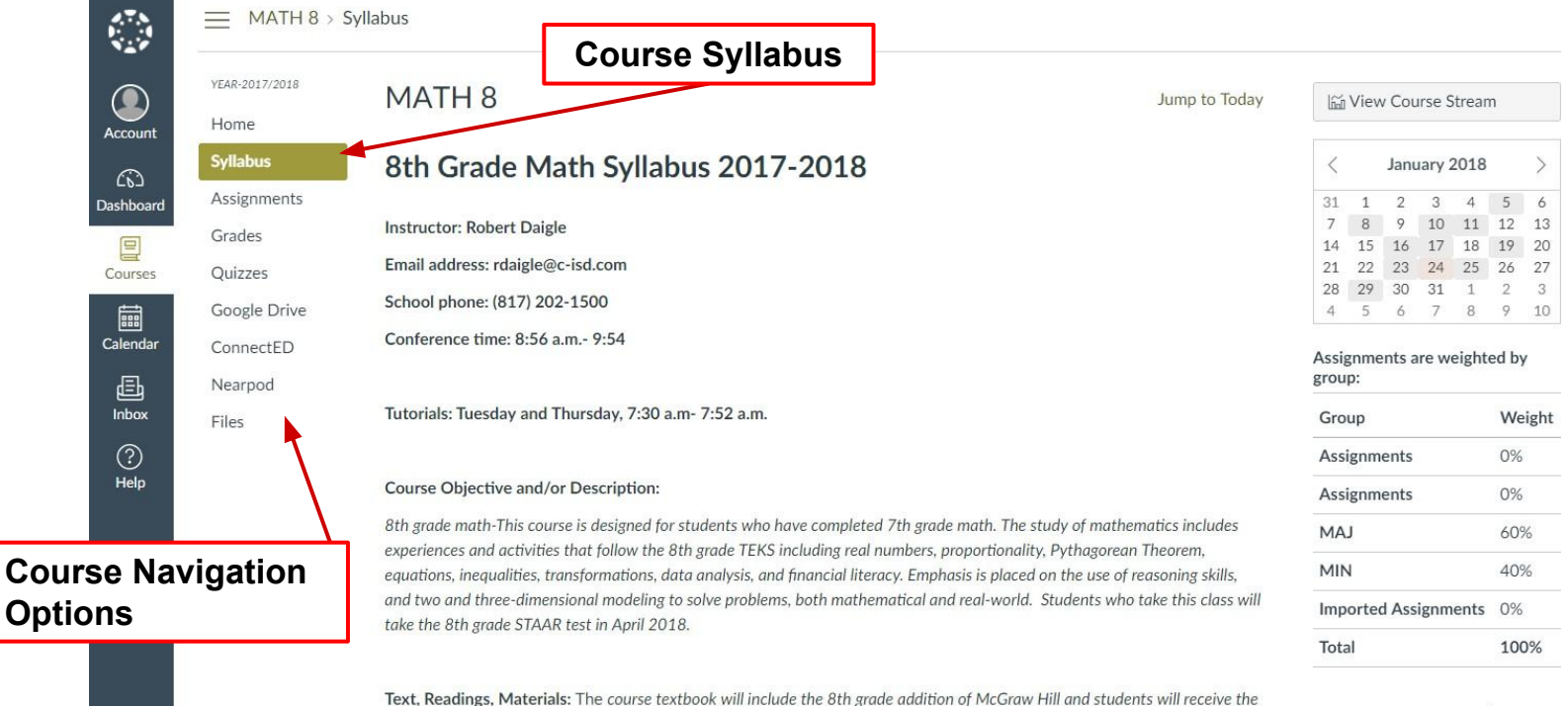

Text, Readings, Materials: The course textbook will include the off grade datation of McGraw Hill and students will receive the web page link(s), username, and password for the online/e-textbook for their class the first week of school. When all students receive their chrome books they will be expected to download these resources. Students will also have a traditional copy of the surgest students in addition to the adottoon is useful.

De

| 4.7.N<br>1.1.1<br>N 1.1 | MATH 8 > Gr            | ades >                                         |                   |         |                                    |            |
|-------------------------|------------------------|------------------------------------------------|-------------------|---------|------------------------------------|------------|
| Account                 | year-2017/2018<br>Home | Grades for                                     |                   | 🖨 Print | Calculation of to<br>been disabled | otals has  |
|                         | Syllabus               | Grading Period Course                          | Arrange By        |         | Show All Details                   |            |
| Dashboard               | Assignments            | 4th Six Weeks 🗸 MATH 8                         | ← Due Date        | ← Apply | Assignments are we group:          | eighted by |
|                         | Grades                 | Grades                                         |                   |         | Group                              | Weight     |
| Courses                 | Quizzes                | Name                                           | Due Score O       | ut of   | Assignments                        | 0%         |
| Calendar                | Google Drive           | Chapter 7 Lesson 1                             | ha 6 ha 10an      |         | MIN                                | 40%        |
|                         | ConnectED              |                                                | Jan 5 by 12pm     |         | MAJ                                | 60%        |
| 量<br>Inbox              | Nearpod                | Chapter 7 Lesson 2                             | Jan 8 by 12:30pm  |         | Total                              | 100%       |
| 0                       | 11105                  |                                                |                   |         | Calculate based                    | only on    |
| Help                    |                        | Lesson 7-1 Volume of Cylinders (Homework Quiz) | Jan 8 by 11:59pm  | te      | graded assignme                    | ents       |
|                         |                        | Lesson 7-2 Volume of Cones (Homework Quiz)     | Jan 10 by 11:59pm | ta      |                                    |            |
|                         |                        | Lesson 7-3 Volume of Spheres (Homework Quiz)   | Jan 11 by 11:59pm | ter ter |                                    |            |
|                         |                        | Chapter 7 Lesson 3                             | Jan 11 by 11:59pm |         |                                    |            |
|                         |                        | Chapter 7 Mid Chapter Quiz                     | lan 11 hv 11·59nm | +.2     |                                    |            |

| YEAR-2017/2018            | All Grading Periods 👻 Search for Assignment                                                                                                    | SHOW BY DATE SHOW BY TYP |
|---------------------------|----------------------------------------------------------------------------------------------------|--------------------------|
| nt Home<br>Syllabus       | Upcoming Assignments                                                                                                    |                          |
| ard Assignments<br>Grades | Chapter 8 Lesson 2<br>Available until Feb 2   Due Jan 25 at 11:59pm                                                                                                    |                          |
| Google Drive              | Image: Second Second |                          |
| er ConnectED<br>Nearpod   | Lesson 8-3 Rotations (Homework Quiz)         Not available until Jan 25   Due Jan 29 at 11:59pm   -/100 pts                                                                                                    |                          |
| Files                     | Chapter 8 Lesson 3<br>Not available until Jan 25   Due Jan 29 at 11:59pm                                                                                                    |                          |
|                           | Il-84 Training self-paced         Available until May 1   Due May 1 at 11:59pm                                                                                                    |                          |
|                           | ▼ Past Assignments                                                                                                    |                          |
|                           | Chapter 8 Lesson 1<br>Available until Feb 2   Due Jan 23 at 11:59pm                                                                                                    |                          |
|                           | Image: Second Second |                          |

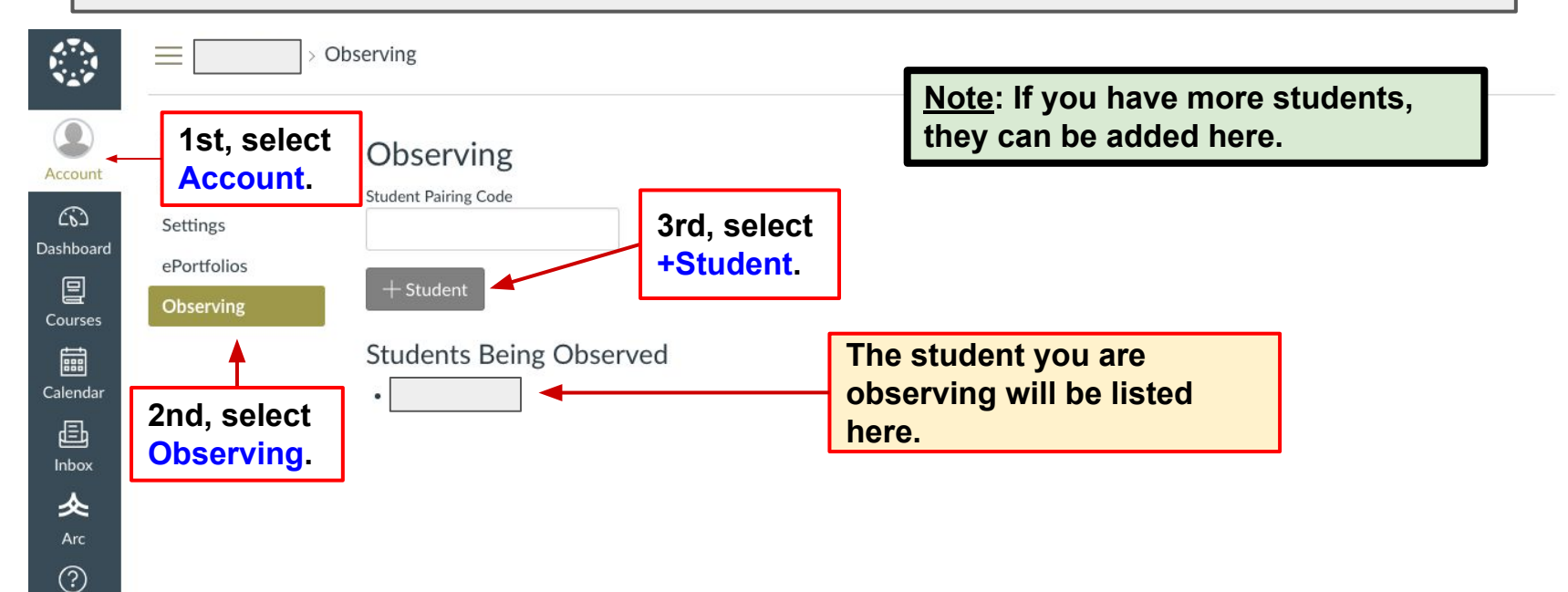

Help

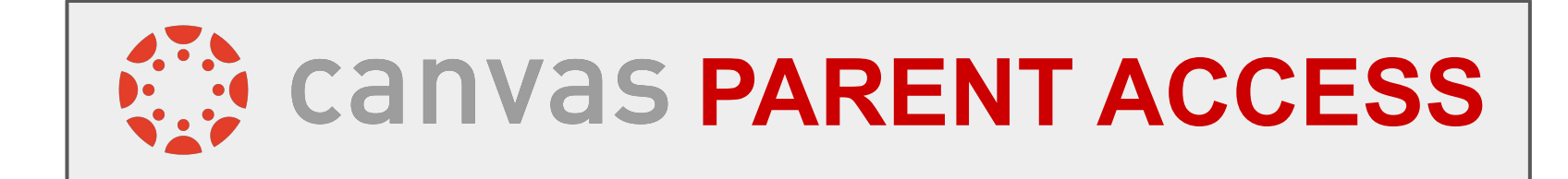

You are able to log into your Canvas Parent Access account on a web browser using your computer or smartphone.